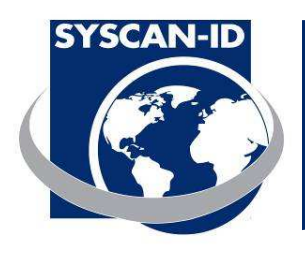

### MANUAL DE USUARIO

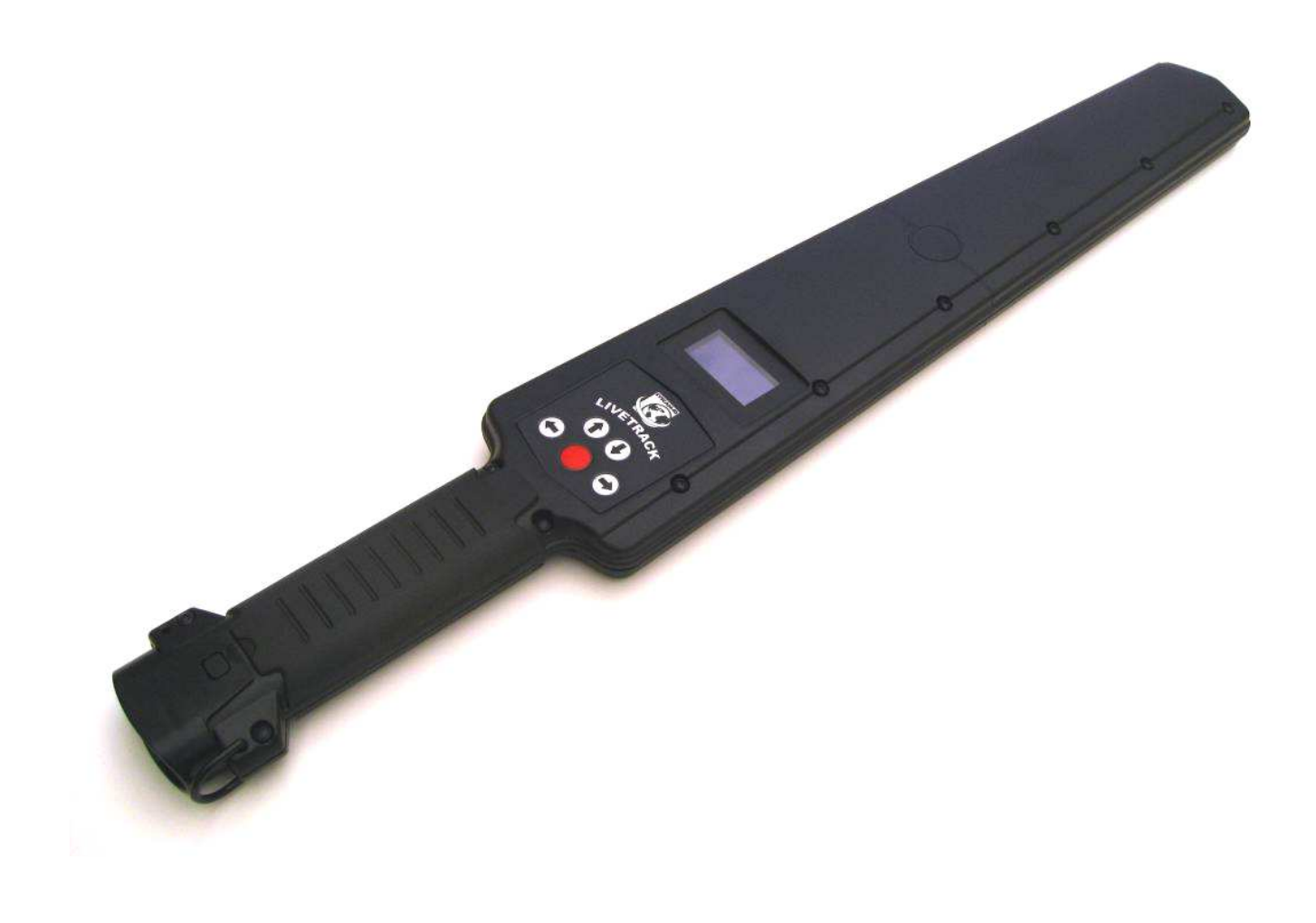

Agosto, 2010 Syscan-ID

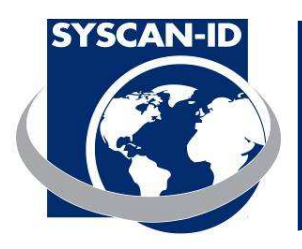

#### AVISO

#### LA UNIDAD DESTINADA AL SUMINISTRO DE ENERGÍA TAN SÓLO DEBE UTILIZARSE PARA RECARGAR LA BATERÍA Y NO PARA ENCENDER EL LECTOR.

#### INFORMACIÓN DIRIGIDA AL USUARIO

El presente dispositivo cumple con la parte 15 de las normas FCC. Su funcionamiento está sujeto a las siguientes condiciones: (1) Este dispositivo no deberá causar ninguna interferencia dañina y (2) el presente dispositivo deberá aceptar cualquier interferencia recibida, incluida aquellas que pudiesen provocar un funcionamiento indeseado.

Este equipo ha sido probado y se ha demostrado que cumple con los límites establecidos para los dispositivos digitales de la Clase A, conforme a la parte 15 de las normas FCC. Dichos límites han sido diseñados para ofrecerle una protección razonable frente a las interferencias dañinas que puedan surgir en una instalación residencial. Este equipo genera y puede emitir energía de radiofrecuencias y, en caso de no instalarse o de no ser utilizado conforme a las presentes instrucciones, podrá provocar interferencias dañinas a las radiocomunicaciones. No obstante, no se ofrece ninguna garantía que asegure que no surgirá ninguna interferencia en una instalación determinada. Si el presente equipo causase interferencias dañinas a la recepción de la televisión o de radio, lo cual podrá comprobarse al apagar y encender el equipo, aconsejamos al usuario que intente corregir dichas interferencias por uno o varios de los siguientes medios:

- Cambie la orientación o la ubicación de la antena receptora
- Aumente la separación entre el equipo y el receptor
- Conecte el equipo a un enchufe ubicado en un circuito distinto a aquél en el que se encuentra conectado el receptor
- Consulte con su vendedor o con un técnico especialista en radio/TV para obtener ayuda

Cualquier cambio o modificación que no sea expresamente aprobada por la parte responsable frente al cumplimiento, podría poner fin al derecho del usuario para utilizar el equipo.

Lector LiveTrack – Manual de Usuario. Pagina: 2 / 21

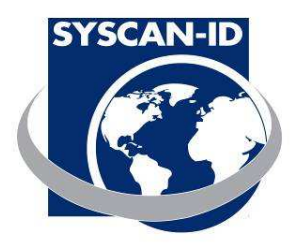

| 1. NOMENCLATURA                | 5 |
|--------------------------------|---|
| 1.2 CARGADOR/CONEXIÓN SERIAL   | 6 |
| 1.3 Iconos del Indicador       | 7 |
| 1.4 PANTALLA PRINCIPAL         |   |
| 1.5 Pantalla Menú              | 9 |
| 1.6 Menú de Información        |   |
| 1.7 USUARIO MENÚ               |   |
| 1.8 Avanzado Menú              |   |
| 2. COMUNICACIONES              |   |
| 2.1 Comunicación del Bluetooth |   |
| 2.2 COMUNICACIÓN SERIAL        |   |
| 2.3 DESCRIPCIÓN DEL PAQUETE    |   |
| 2.4 CONEXIÓN CON BALANZAS      |   |
|                                |   |

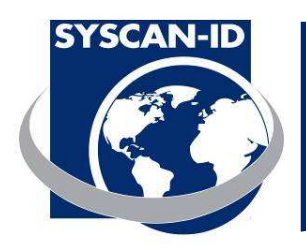

### **ESPECIFICACIONES**

| Carcasa:                 | Policarbonato ABS                                                                                                    |
|--------------------------|----------------------------------------------------------------------------------------------------|
| Frecuencia Operacional:  | 125 kHz y 134.2 kHz                                                                                                    |
| Compatibilidad RFID:     | HDX ISO, FDX-B ISO y EM4002                                                                                                    |
| Distancia de Lectura:    | 25-35 cm, 10-14 Inches (HDX)                                                                                                    |
| Memoria:                 | 30, 000 caravanas/crotales                                                                                                    |
| Puertos de Comunicacion: | Serial RS232 o Bluetooth Opcional (Class1, 100m)                                                                                                    |
| Bateria:                 | 7.4V Li-ion recargable                                                                                                    |
| Potencia de entrada:     | 12 VDC for charging battery                                                                                                    |
| Clase de Proteccion:     | IP 66                                                                                                    |
| Dimensiones:             | 65 X 10 X 3cm (26 x 4 x 1.2")                                                                                                    |
| Peso:                    | 0.7 kg (1.5 lbs)                                                                                                    |
| Display :                | OLED Grafico 128 x 64 pixeles                                                                                                    |
| Idiomas Display:         | Ingles, Frances, Espanol y Aleman                                                                                                    |
| Incluido en la caja:     | Guia de comienzo, Lector, Software LiveTrack <sup>®</sup> Manager,<br>Manuales (en CD), Correa de Mano, Cable Serial y<br>Suministro Electronico International de 12v DC. |

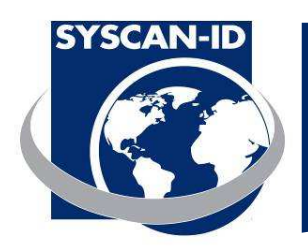

### 1. Nomenclatura

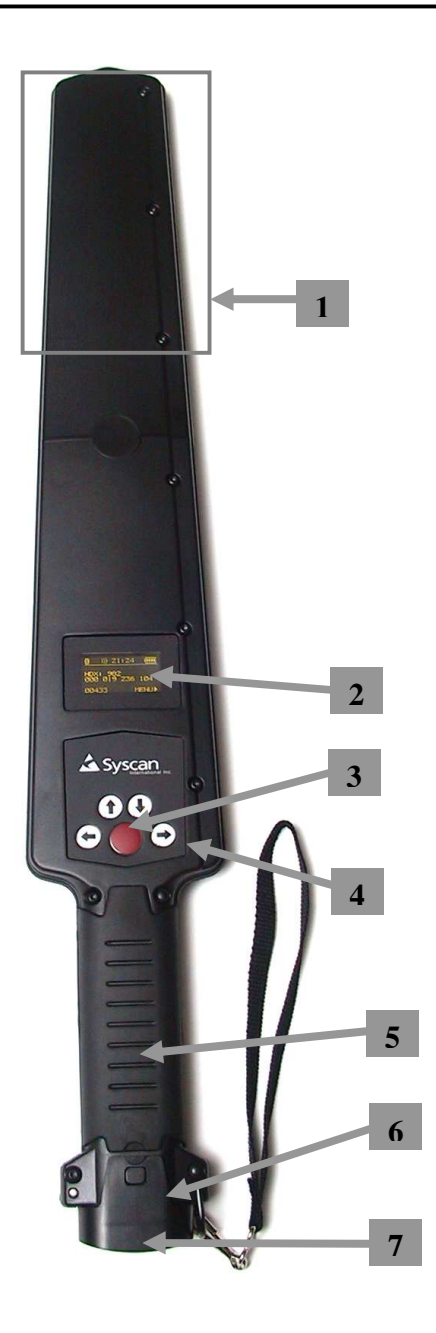

- 1. Zona de lectura RFID
- 2. Pantalla display
- 3. Botón ENCENDER/APAGAR
- 4. Botones de Control
- 5. Mango/Compartimento de la batería
- 6. Puerta del compartimiento de la batería
- 7. Carga/Conector Serial

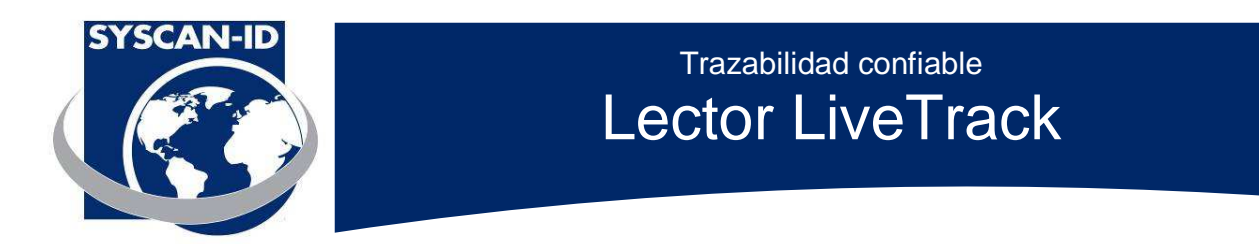

### 1.2 Cargador/conexión serial

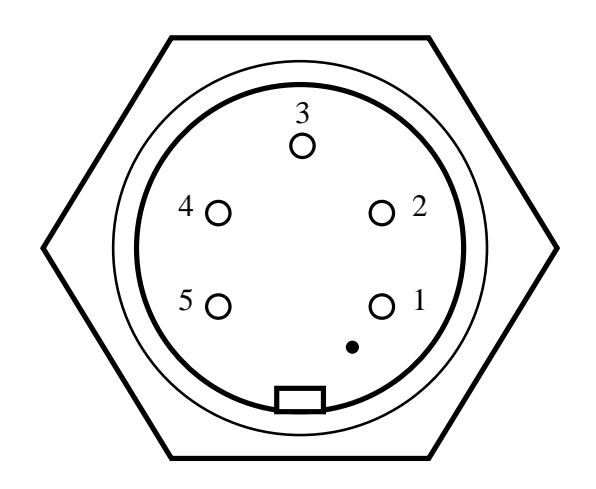

Pin 1 : Entrada 12 VDC Pin 2 : RS-232 TX datos a PC Pin 3 : RS-232 Rx datos desde la PC Pin 4 : N/C Pin 5 : Tierra

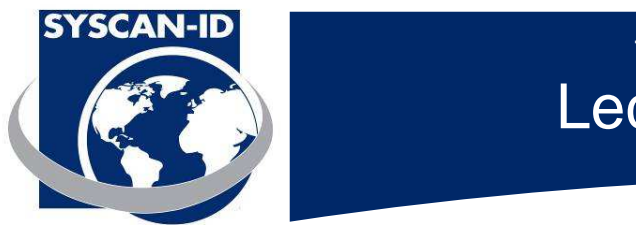

#### Trazabilidad confiable Lector LiveTrack

#### 1.3 Iconos del Indicador

Icono del Bluetooth

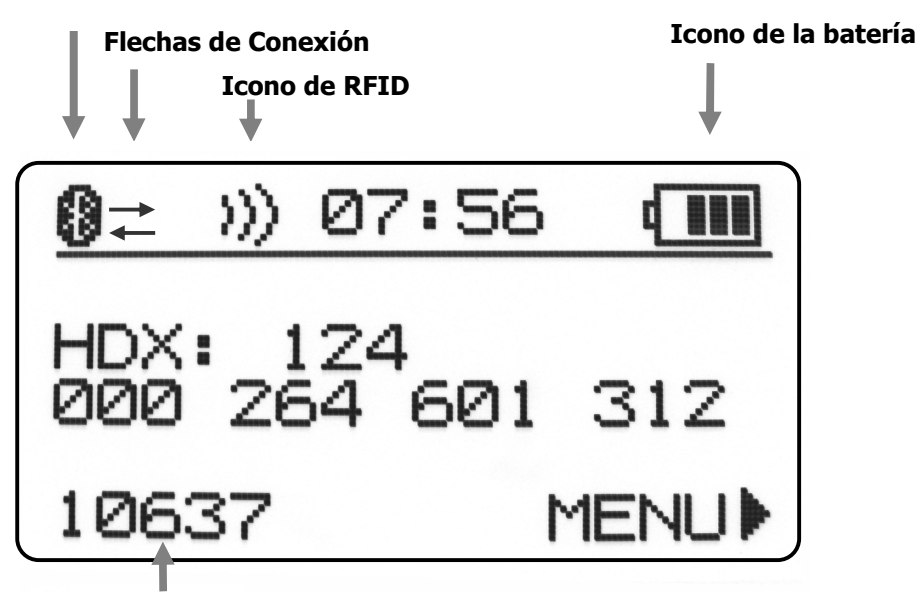

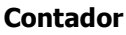

**Icono del bluetooth:** Encendido: El circuito del bluetooth esta presente y encendido. Apagado: El circuito del bluetooth esta apagado.

Flechas de Conexion: Las flechas indican que el bluetooth esta conectado.

**Icono de RFID:** Encendido: el circuito del RFID está encendido y listo para realizar lecturas. Apagado: el circuito del RFID está desactivado.

Icono de la bateria: Indica la carga restante de la batería.

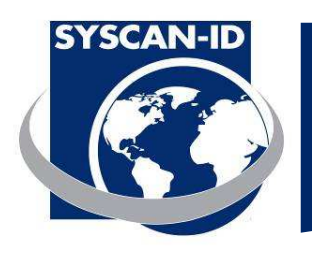

### 1.4 Pantalla Principal

| ⑧ >>> 07:56 (■■<br>00025 MENU>                                                | Encienda el lector pulsando el botón Encender/Apagar.                                                                                     |
|-------------------------------------------------------------------------------|----------------------------------------------------------------------------------------------------|
| ⑧ >>> 07:56 ①<br>HDX: 999<br>000 000 000 125 ←<br>00025 <del>← MENU&gt;</del> | La pantalla principal contiene el numero de caravana/crotal y<br>tambien el numero del contador.<br>Numéro de caravana/crotal<br>Contador |
| ⑧ >>> 07:56 €<br>HDX: 999<br>000 000 000 125<br>00025 MENU>                   | Apaga el lector pulsando en el botón Encender/Apagar por 2<br>segundos.                                                                   |

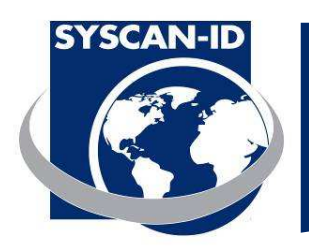

#### 1.5 Pantalla Menú

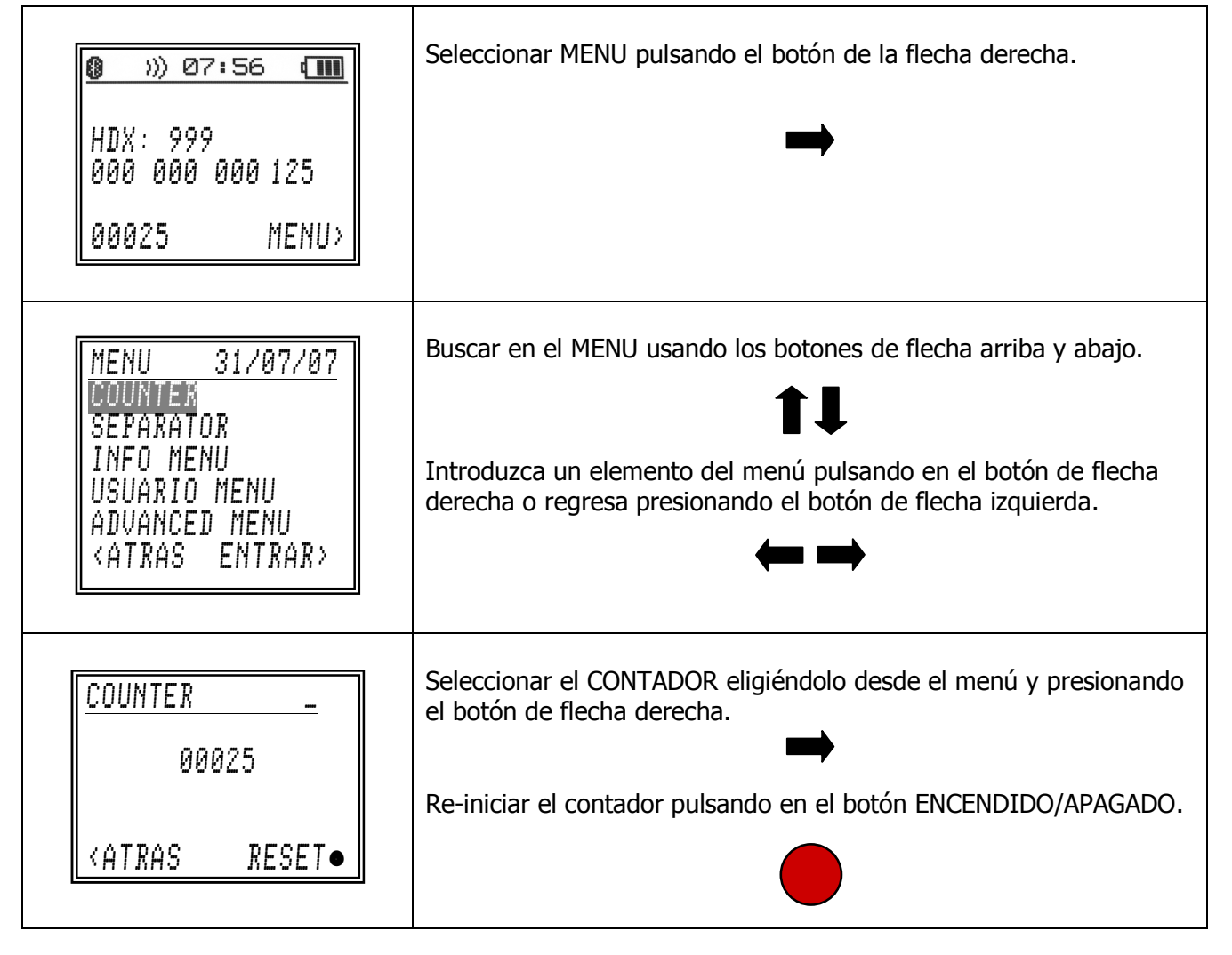

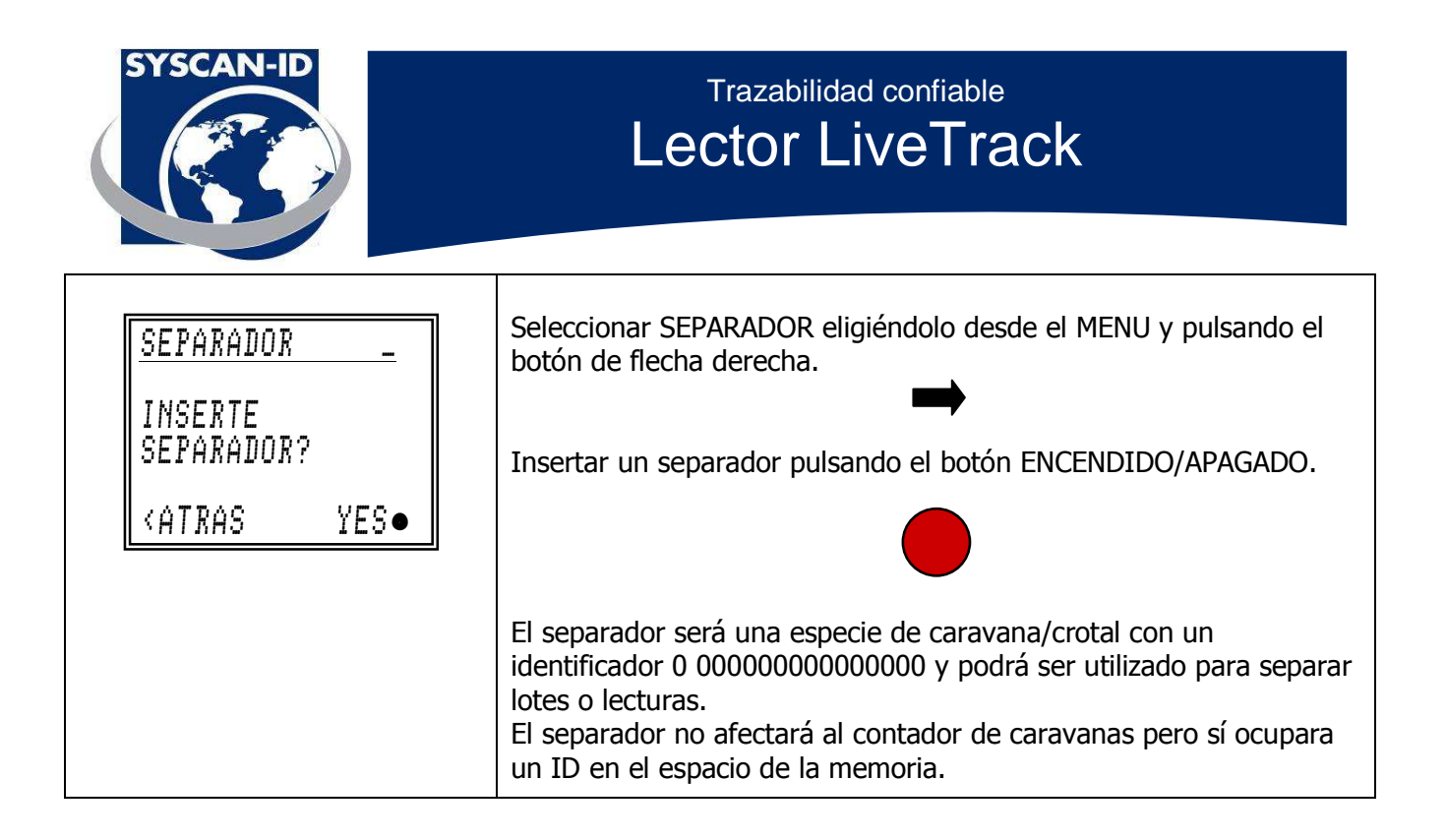

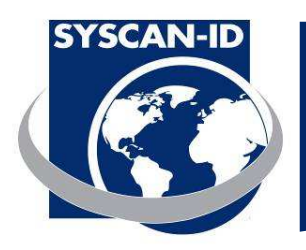

### 1.6 Menú de información

| MENU 31/07/07<br>Counter<br>Separator<br>INFO MENU<br>USUARIO MENU<br>ADVANZADO MENU<br><atras entrar=""></atras>                                                                                                    | Selecciona INFO MENU eligiéndolo desde el MENU y pulsando el botón de flecha derecha.                                                                                                    |
|----------------------------------------------------------------------------------------------------|----------------------------------------------------------------------------------------------------|
| <u>INFO MENU _</u><br>BAT:7.85V<br>SER:F70-LTL03850<br>VER:VF01.08R<br>MEM:00025 B9600<br><atras< td=""><td>El INFO MENU contiene información acerca del lector incluyendo:<br/>BAT : Voltaje real de la batería.<br/>SER : Numero serial del lector.<br/>VER : Versión del firmware.<br/>MEM: Numero de caravanas/crotales en la memoria.<br/>B9600: Module Bluetooth, baud 9600.</td></atras<> | El INFO MENU contiene información acerca del lector incluyendo:<br>BAT : Voltaje real de la batería.<br>SER : Numero serial del lector.<br>VER : Versión del firmware.<br>MEM: Numero de caravanas/crotales en la memoria.<br>B9600: Module Bluetooth, baud 9600. |
| MENU 31/07/07<br>Contador<br>Separador<br>INFO Menu<br>Usuario Menu<br>Advanzado Menu<br>(Atras Entrar)                                                                                                    | Regresar al MENU pulsando el botón de flecha Izquierda.                                                                                                    |

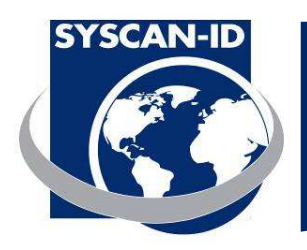

### 1.7 Usuario Menú

| MENU 31/07/07<br>Contador<br>Separador<br>Info Menu<br>Usuario Menu<br>Advanzado Menu<br>(Atras Entrar)                                                                                                    | Seleccione USUARIO MENÚ seleccionando en el menú y pulsando el botón de flecha derecha.                                                          |
|----------------------------------------------------------------------------------------------------|----------------------------------------------------------------------------------------------------|
| USUARIO MENU _<br>CODIGO & PESO<br><atras entrar=""></atras>                                                                                                    | USUARIO MENÚ contiene funciones especiales para realizar tareas específicas.                                                                     |
| CODIGO & PESO _<br>NO<br><atras< td=""><td>CODIGO &amp; PESO y le permite introducir un código y un peso por cada<br/>chip de lectura. Regresar al USUARIO MENÚ pulsando la flecha<br/>izquierda.</td></atras<> | CODIGO & PESO y le permite introducir un código y un peso por cada<br>chip de lectura. Regresar al USUARIO MENÚ pulsando la flecha<br>izquierda. |

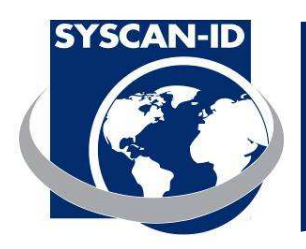

### 1.8 Avanzado Menú

| MENU <u>31/07/07</u><br>CONTADOR<br>SEPARADOR<br>INFO MENU<br>USUARIO MENU<br>ADVANZADO MENU<br>KATRAS ENTRAR>                                                                                                    | Seleccionar AVANZADO MENU eligiéndolo desde el MENU y pulsando el botón de flecha derecha.                                                                        |
|----------------------------------------------------------------------------------------------------|----------------------------------------------------------------------------------------------------|
| ADVANCED MENU _<br>BORRAR MEMORIA<br>CARGA MEMORIA<br>MODO DE LECTURA<br>DUPLICADOS<br>VIBRACION<br>SOUNIDO<br>IDIOMA<br>SITEO ID<br>BLUETOOTH<br>CARGA PREDEF<br>FOMATO MENU<br>HORA Y FECHA<br>INTERLINEADO<br>TYPO TAG<br>RFID INFO.<br><atras entrar=""></atras> | El AVANZADO MENU contiene todas las funciones y los ajustes disponibles en el lector.                                                                             |
| <u>BORRAR MEMORIA_</u><br>00025 TAGS<br>05 %<br><atras borrar●<="" td=""><td>Seleccionar BORRAR MEMORIA eligiéndolo desde el AVANZADO MENU y<br/>pulsando el botón de flecha derecha.<br/>Borrar la memoria pulsando el botón ENCENDIDO/APAGADO.</td></atras>        | Seleccionar BORRAR MEMORIA eligiéndolo desde el AVANZADO MENU y<br>pulsando el botón de flecha derecha.<br>Borrar la memoria pulsando el botón ENCENDIDO/APAGADO. |

Lector LiveTrack – Manual de Usuario. Pagina: 13 / 21

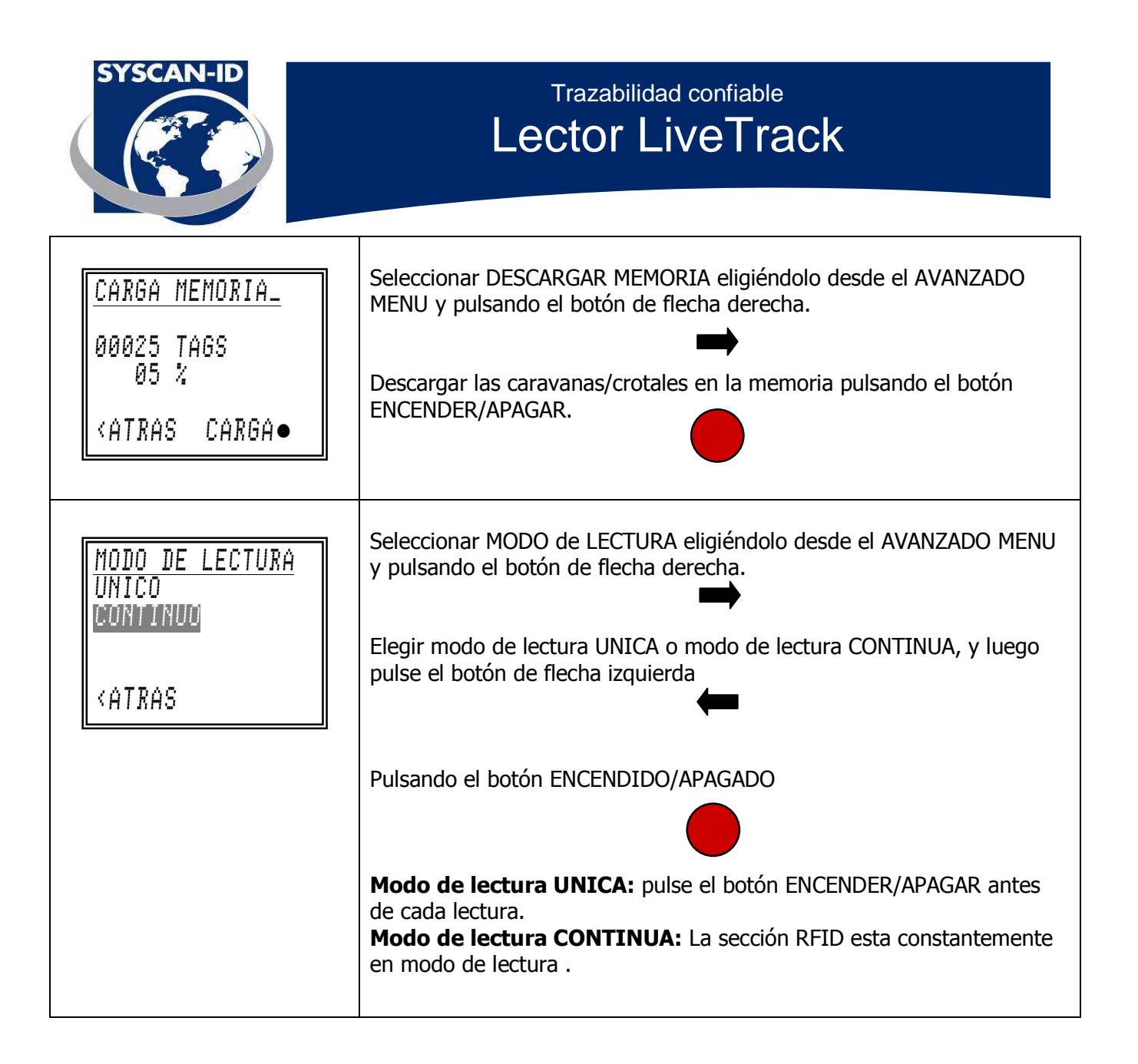

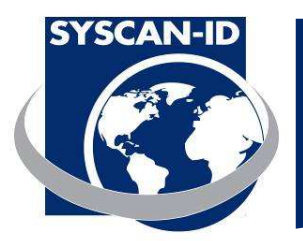

| <u>DUPLICADOS _</u><br>PERMITIR<br>NO PERMITIR                                                                                                    | Seleccionar DUPLICADOS eligiéndolo desde el AVANZADO MENU y pulsando el botón de flecha derecha.                                                                                                    |
|----------------------------------------------------------------------------------------------------|----------------------------------------------------------------------------------------------------|
| <at of="" range="" second="" second<="" th="" the=""><td>Elegir PERMITIR o NO PERMITIR duplicados, y luego pulsa el botón de flecha izquierda.</td></at>                                                                 | Elegir PERMITIR o NO PERMITIR duplicados, y luego pulsa el botón de flecha izquierda.                                                                                                    |
| () >>> 07:56 ()) HDX: 999 000 000 000 125 × DUPLICADOS × 00025 MENU>                                                                                                    | <b>PERMITIR:</b> El lector permitirá duplicados a partir de la próxima lectura.<br><b>NO PERMITIR:</b> El lector no permitirá duplicados a partir de la próxima lectura. El lector emitirá un sonido dos veces y mostrara Duplicados en la parte inferior de la pantalla. |
| VIBRACION _<br>SI<br>NO                                                                                                    | Seleccionar VIBRACION eligiéndolo desde el AVANZADO MENU y pulsando el botón de flecha derecha.                                                                                                    |
| <at ras<="" th=""><td>Elegir SI o NO, y luego pulsa el botón de flecha izquierda.</td></at>                                                                                                    | Elegir SI o NO, y luego pulsa el botón de flecha izquierda.                                                                                                    |
| SONIDO _<br>SI<br>NO<br><atras< th=""><td>Seleccionar SONIDO eligiéndolo desde el MENU AVANZADO y pulsando<br/>el botón de flecha derecha.<br/>Elegir Si o NO, y luego pulsa el botón de flecha izquierda.</td></atras<> | Seleccionar SONIDO eligiéndolo desde el MENU AVANZADO y pulsando<br>el botón de flecha derecha.<br>Elegir Si o NO, y luego pulsa el botón de flecha izquierda.                                                                                                    |

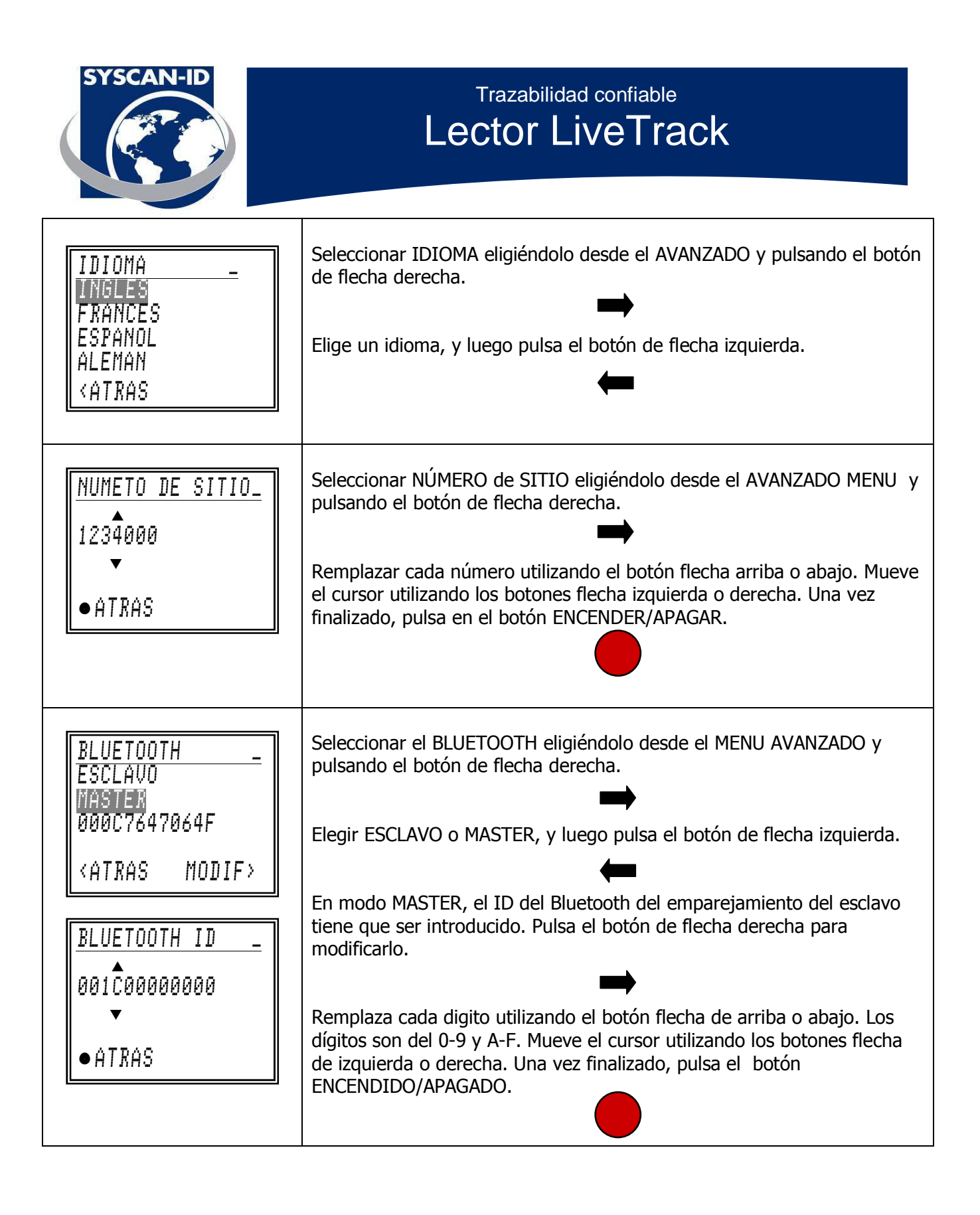

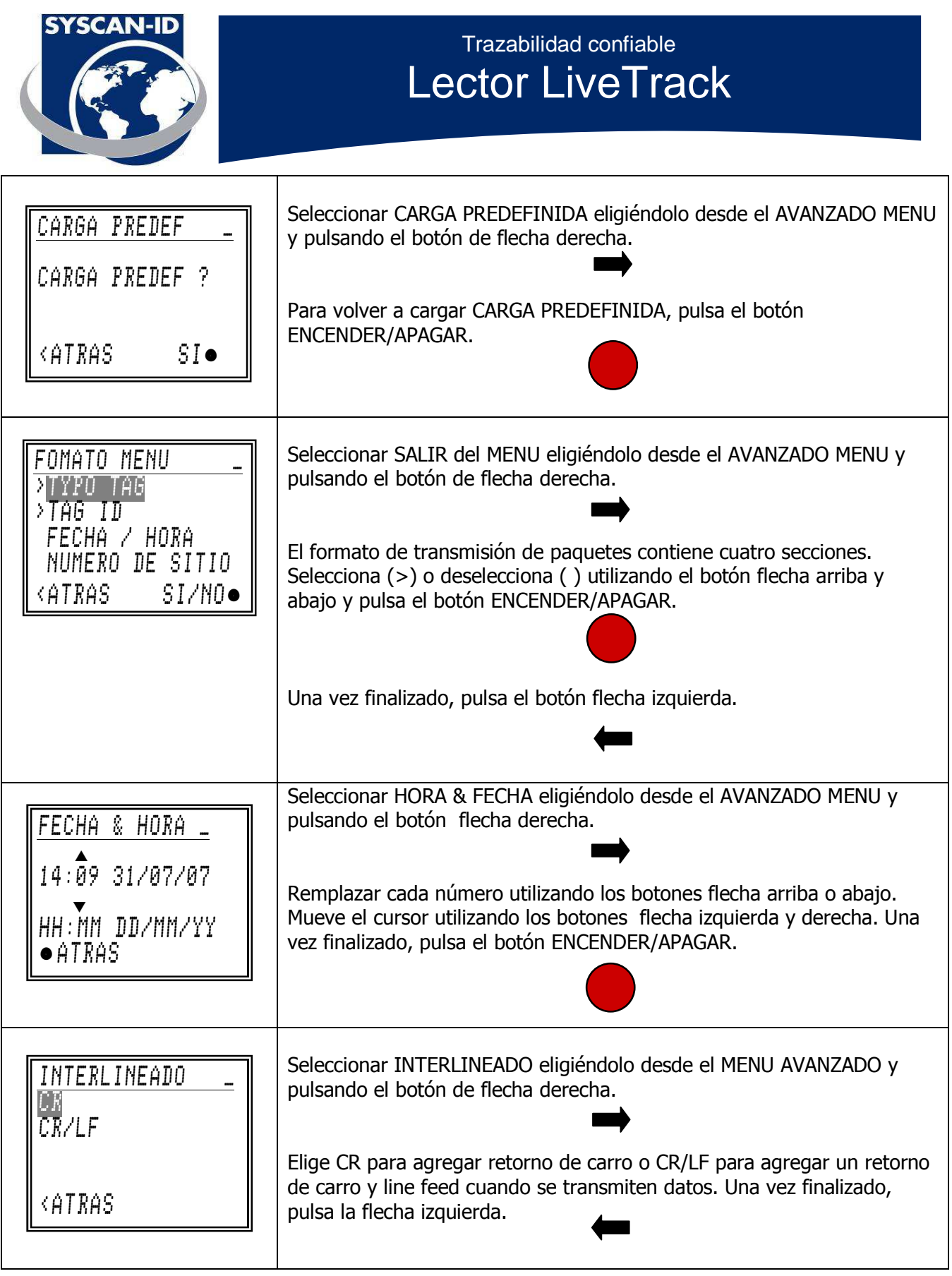

Lector LiveTrack – Manual de Usuario. Pagina: 17 / 21

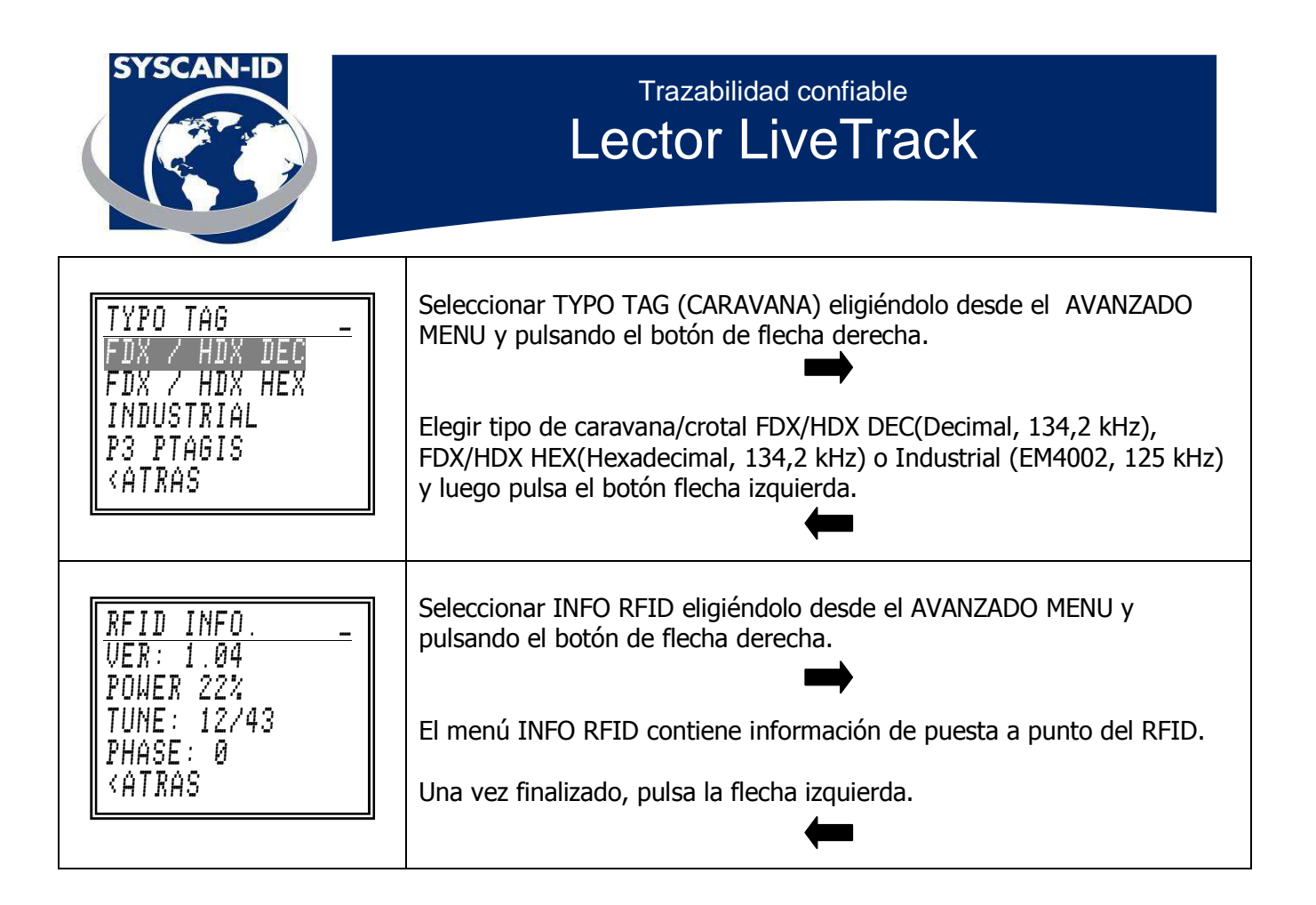

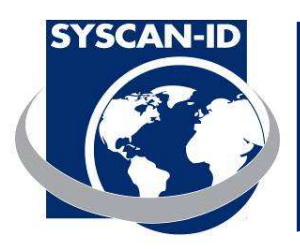

### 2. Comunicaciones

#### 2.1 Comunicación del Bluetooth

El lector del Bluetooth funciona como dispositivo esclavo. Por favor, lea detenidamente el manual de su dispositivo máster para establecer la conexión. El lector no requiere una identificación de PIN. Si su dispositivo máster exige una identificación de PIN, utilice la "**predefinida**". Su dispositivo máster deberá indicarle un puerto COM tras comunicar ambos dispositivos. Utilice dicho puerto COM virtual para establecer la comunicación con el lector.

#### Si desea obtener más información al respecto, lea el manual del programa del Livetrack Manager.

#### 2.2 Comunicación Serial

Utilice el cable de serie suministrado en el paquete para conectar el lector a un puerto de serie DB-9. Cuando el cable haya sido introducido en el conector serial del lector, el circuito del Bluetooth se apagará.

Configure el puerto en **9600, n, 8, 1** y **sin ningún intercambio de señales**.

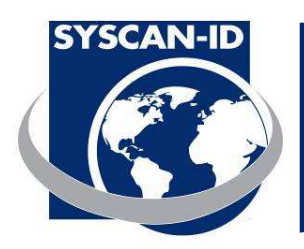

#### 2.3 Descripción del paquete

Cuando se lea una caravana RFID, la caravana, la fecha, la hora y el lugar # se guardarán en la memoria del lector y se transmitirán mediante el Bluetooth o mediante la comunicación serial.

Cuando se realice una lectura, el formato de la cadena que será enviada por el lector será como sigue:

#### FCCCDDDDDDDDDDDDAASSMMHHWWDDMMYYTTTTTT'CR'

### \* La cadena podrá ser modificada utilizando el menú de formato del lector. (Véase página 16)

| Campo             | Descripción                                                                                                    |  |
|-------------------|----------------------------------------------------------------------------------------------------|--|
| F                 | Tipo de Caravana                                                                                                    |  |
|                   | <ul> <li>`F' para caravanas ISO FDX-B</li> <li>`H' para caravanas ISO HDX</li> <li>`I' para caravas EM4002</li> </ul>                                                                                                    |  |
| CCC<br>DD<br>AAYY | Código del país de la caravana/crotal<br>Número único de identificación de la caravana/crotal<br>Hora y fecha de la lectura                                                                                                    |  |
|                   | Descripción del campo                                                                                                    |  |
|                   | <ul> <li>AA 2 números para las milésimas de segundo</li> <li>SS 2 números para los segundos</li> <li>MM 2 números para los minutos</li> <li>HH 2 números para las horas</li> <li>WW 2 números para indicar el día de la semana, ej: Lunes = 01 y Domingo= 07</li> <li>DD 2 números para indicar el mes</li> <li>YY 2 números para indicar el año</li> </ul> |  |
| TTTTTT<br>CR      | Número de sitio<br>Retorno de carro - ASCII codigo 13 (0x0D)                                                                                                    |  |

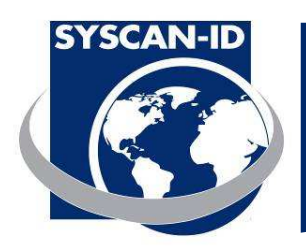

### 2.4 Conexión con Balanzas

El lector LiveTrack es compatible con la mayoría de las balanzas del Mercado actual, Incluyendo:

Gallagher Reliable Scales Avery Weigh-Tronix Tru-Test WW Paul Scales Digi-Star Tru-Test Toledo Vesta Animal Tag

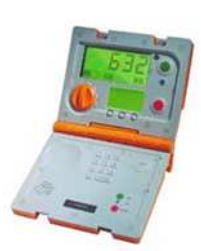

- 1. Asegurate tener una balanza EID compatible (ver Fabricante)
- 2. Simplemente configura la balanza para que reciba el numero de caravana del lector (ver documentación del fabricante).
- 3. Si estas usando conexión Bluetooth, asegúrate tener una balanza Bluetooth compatible y un Lector LiveTrack.

Conexión Serial:

Seleccionar el ID de la caravana/crotal del SALIR del MENU (ver pagina 16). El menú debería verse así cuando finalices con la configuración.

| OUPUT MENU         |    |
|--------------------|----|
| TAG TYPE           |    |
| ≻TAG ID            |    |
| DATE 7 TIME        |    |
| SITE NUMBER        |    |
| <br><br>BACK YES/N | 0● |

Simplemente conecta el cable de comunicaciones que viene con el lector LiveTrack en el puerto de entrada de tu balanza electrónica.

Cuando lees una caravana/crotal el numero de ID de la caravana/crotal debería verse en tu balanza, algunas balanzas únicamente muestran en la pantalla display una parte del numero.